## Setting up e-mail (OAUTH) in Microsoft Entra/Microsoft Azure

### Introduction

This document briefly describes a general example of activating <u>client secret authentication</u> in Microsoft Entra/Microsoft Azure to use with e-mail in Exchange/Office365.

The document also describes how to test settings from Microsoft Entra/Microsoft Azure in the Monitor ERP client with the <u>client secret method</u>.

# **Table of Contents**

| Introduction                                        | 1 |
|-----------------------------------------------------|---|
| Microsoft Entra/Microsoft Azure                     | 2 |
| Limitations                                         | 2 |
| Security considerations                             | 2 |
| Client secret authentication                        | 3 |
| Microsoft Azure setup                               | 3 |
| Monitor ERP setup (Client secret method)            |   |
| Settings for incoming e-mail (Client secret method) |   |

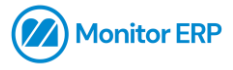

## Microsoft Entra/Microsoft Azure

- An account to Microsoft Entra/Microsoft Azure is required.
- To test e-mail, the required credentials must be added under "Users" in the Microsoft Entra/Microsoft Azure portal.

### Limitations

- <u>Only one</u> authentication method can be active at a time.
- The setting for "Supported account type" may differ depending on company setup this guide describes a setup with the "single tenant" account type.

Please note: Further configuration and customization of settings according to each environment is required to complete the setup. Also note that this document **does not cover** the security aspect of setting up e-mail using these settings in a tenant.

## Security considerations

The document **does not cover settings or configurations for security**; it covers settings used to test that a configuration for the authentication method work in the Monitor ERP client on a basic level. Please note: **It is up to each IT department to select and configure appropriate security settings** in their respective environments.

**Example:** You may want to complement with suitable security settings if you configure a tenant with the <u>Client secret authentication method</u> according to guidelines from Microsoft:

https://learn.microsoft.com/en-us/powershell/module/exchange/newapplicationaccesspolicy?view=exchange-ps

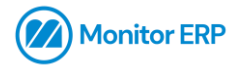

# Client secret authentication

## Microsoft Azure setup

Please note: Microsoft currently provides two administrative portals:

- portal.azure.com
- entra.microsoft.com

#### The guide below describes the setup process in Microsoft Azure.

1. Sign in with an existing account at <u>https://portal.azure.com</u>.

| Microsoft                            |          |  |  |  |
|--------------------------------------|----------|--|--|--|
| Sign in<br>to continue to Microso    | ft Azure |  |  |  |
| Email address, phone number or Skype |          |  |  |  |
| No account? Create one!              |          |  |  |  |
| Can't access your acco               | unt?     |  |  |  |
|                                      |          |  |  |  |

2. Once signed in, search for and access "Azure AD B2C".

|                                                                                                    | Azure A                                                                                                    |
|----------------------------------------------------------------------------------------------------|----------------------------------------------------------------------------------------------------|
| Welcome to Az         Don't have a subscription         Services         (a)         Services         Resources         Narketplace (3)         Don't have a subscription         Services         Services | elcome to Azi<br>t have a subscriptio<br>t have a subscriptio<br>encode<br>encode<br>en |

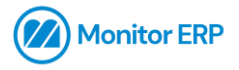

#### 3. Click on "App registrations".

| Home ><br>Azure AD B2C >>                                                |                                                                                                    |
|--------------------------------------------------------------------------|----------------------------------------------------------------------------------------------------|
| ₽ Search «                                                               | Troubleshoot   R Got feedback?                                                                                                    |
| 1 Overview                                                               | ✓ Essentials                                                                                                    |
| Manage                                                                   | This is not an Azure AD B2C directory. To create a n                                                                                                    |
| Company branding User attributes Users Roles and administrators Policies | Learn more about Azure<br>AD B2C<br>Use Azure AD B2C as your customer<br>identity and access management<br>solution today!<br>Get started c <sup>a</sup> |

4. Click on "New registration".

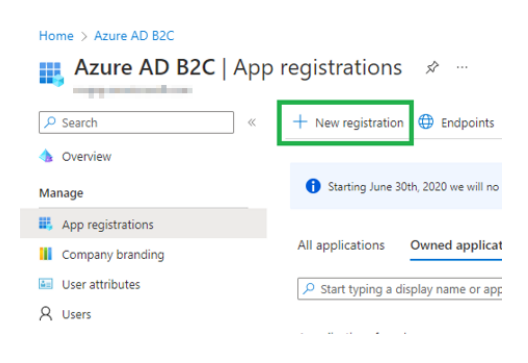

5. Enter a name and select your preferred account type (set to single tenant by default).

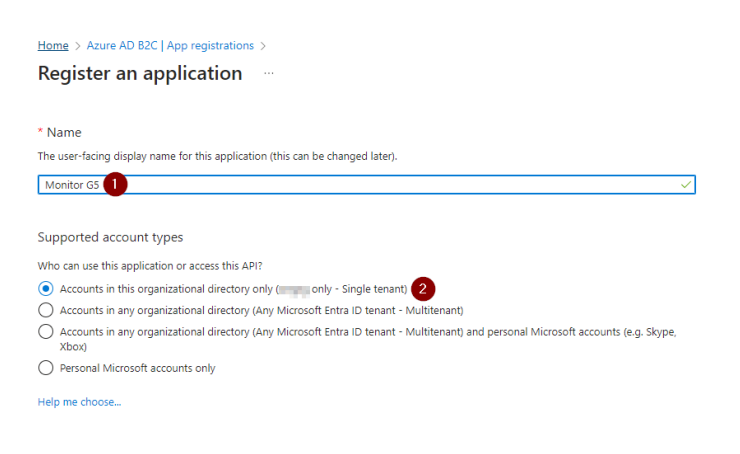

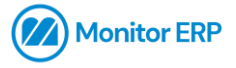

6. Enter the appropriate "Redirect URI" – for example, select "Public client/native (mobile & desktop)" and at the URL <u>https://login.microsoftonline.com/common/oauth2/nativeclient</u>.

Refer to - https://learn.microsoft.com/en-us/azure/active-directory/develop/reply-url.

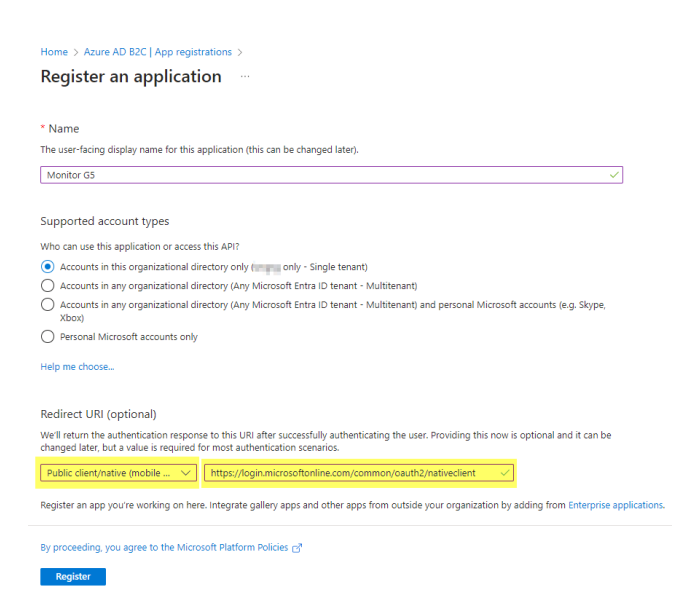

#### 7. Click on the "Register" button.

| Home > Azure AD B2C   App registrations >                                                                                                    |
|----------------------------------------------------------------------------------------------------|
| Register an application                                                                                                    |
| ···· <b>···········</b> ·····················                                                                                                    |
|                                                                                                    |
| ^ Name                                                                                                    |
| The user-facing display name for this application (this can be changed later).                                                                      |
| Monitor G5 🗸                                                                                                    |
|                                                                                                    |
| Supported account types                                                                                                    |
| Who can use this application or access this API?                                                                                                    |
| <ul> <li>Accounts in this organizational directory only ( only - Single tenant)</li> </ul>                                                          |
| <ul> <li>Accounts in any organizational directory (Any Microsoft Entra ID tenant - Multitenant)</li> </ul>                                          |
| Accounts in any organizational directory (Any Microsoft Entra ID tenant - Multitenant) and personal Microsoft accounts (e.g. Skype,<br>Xbox)        |
| O Personal Microsoft accounts only                                                                                                    |
| Help me choose                                                                                                    |
|                                                                                                    |
| Redirect URI (optional)                                                                                                    |
| We'll return the authentication response to this URI after successfully authenticating the user. Providing this now is optional and it can be       |
| changed later, but a value is required for most authentication scenarios.                                                                           |
| Public client/native (mobile V) https://login.microsoftonline.com/common/oauth2/nativeclient V                                                      |
| Register an app you're working on here. Integrate gallery apps and other apps from outside your organization by adding from Enterprise applications |
| By proceeding, you agree to the Microsoft Platform Policies 🗗                                                                                       |
| Register                                                                                                    |
| (CG)(A)(C)                                                                                                    |

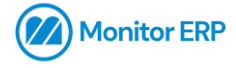

8. You will be forwarded to the menu of the application you just registered, if not – click on the application.

| Home > Azure AD B2C   App registration | 15 >                                                                                                    |                                                                                                    |
|----------------------------------------|----------------------------------------------------------------------------------------------------|----------------------------------------------------------------------------------------------------|
| 賎 Monitor G5 🖉 …                       |                                                                                                    |                                                                                                    |
| ₽ Search «                             | 📋 Delete 🌐 Endpoints 🔄 Preview features                                                                                                    |                                                                                                    |
| Overview                               | A Ferentiale                                                                                                    |                                                                                                    |
| 🗳 Quickstart                           | <ul> <li>Essentials</li> </ul>                                                                                                    |                                                                                                    |
| 💉 Integration assistant                | Display name<br>Monitor G5                                                                                                    | Client credentials<br>Add a certificate or secret                                                                                                    |
| Manage                                 | Application (client) ID                                                                                                    | Redirect URIs<br><u>0 web. 0 spa. 1 public client</u>                                                                                                    |
| Branding & properties                  | Object ID                                                                                                    | Application ID URI                                                                                                    |
| Authentication                         | Directory (tenant) ID                                                                                                    | Add an Application ID UKI<br>Managed application in local directory                                                                                                    |
| 📍 Certificates & secrets               |                                                                                                    | Monitor G5                                                                                                    |
| Token configuration                    | Supported account types<br>My organization only                                                                                                    |                                                                                                    |
| API permissions                        |                                                                                                    | U                                                                                                    |
| Expose an API                          | Starting June 30th, 2020 we will no longer add any new features to Azur<br>to provide technical support and security updates but we will no longer | re Active Directory Authentication Library (ADAL) and Azure AD Graph. We will continue<br>r provide feature updates. Applications will need to be upgraded to Microsoft |
| App roles                              | Authentication Library (MSAL) and Microsoft Graph. Learn more                                                                                      |                                                                                                    |
| A Owners                               | Get Started Documentation                                                                                                    |                                                                                                    |
| & Roles and administrators             |                                                                                                    |                                                                                                    |
| Manifest                               | Build your application wit                                                                                                    | h the Microsoft identity platform                                                                                                    |
| Support + Troubleshooting              | Build your application with                                                                                                    | in the microsoft identity platform                                                                                                    |
| Troubleshooting                        | The Microsoft identity platform is an auth-<br>management tools. You can create modern, stan                                                       | entication service, open-source libraries, and application<br>idards-based authentication solutions, access and protect APIs,                                           |
| New support request                    | and add sign-in for you                                                                                                    | r users and customers. Learn more 다                                                                                                    |

9. Copy the values of the <u>Application (client) ID</u> and <u>Directory (tenant) ID</u> and save them, you will need them later.

| 9 Search                 | <li>Celete Delete Endpoints R Preview features</li>                                                                                                    |                                                                           |  |  |
|--------------------------|----------------------------------------------------------------------------------------------------|---------------------------------------------------------------------------|--|--|
| Overview                 | ▲ Eccantials                                                                                                    |                                                                           |  |  |
| Quickstart               | Picela and                                                                                                    | Without and dentified                                                     |  |  |
| Integration assistant    | Monitor G5                                                                                                    | Add a certificate or secret                                               |  |  |
| anage                    | Application (client) ID                                                                                                    | Redirect URIS<br>0 web, 0 spa, 1 public client                            |  |  |
| Branding & properties    | Object ID                                                                                                    | Application ID URI                                                        |  |  |
| Authentication           | Directory (tenant) (D                                                                                                    | Add an Application ID URI                                                 |  |  |
| Certificates & secrets   | 2 (Reading) to                                                                                                    | Monitor G5                                                                |  |  |
| Token configuration      | Supported account types<br>My organization only                                                                                                    |                                                                           |  |  |
| API permissions          |                                                                                                    |                                                                           |  |  |
| Expose an API            | Starting June 30th, 2020 we will no longer add any new features to Azure Active Directory Authentication Library (ADAL) and Azure AD Graph. We will contin<br>to provide technical support and security undates but we will no longer provide feature undates. Applications will need to be upgraded to Microsoft |                                                                           |  |  |
| App roles                | Authentication Library (MSAL) and Microsoft Graph. Le                                                                                                    | amimore                                                                   |  |  |
| Owners                   | 6.6                                                                                                    |                                                                           |  |  |
| Roles and administrators | Get Started Documentation                                                                                                    |                                                                           |  |  |
| Manifest                 | Puild your annling                                                                                                    | ian with the Minnersta identity platforms                                 |  |  |
| oport + Troubleshooting  | Build your applicat                                                                                                    | ion with the Microsoft identity platform                                  |  |  |
| Traublachaoting          | The Microsoft identity plat                                                                                                    | form is an authentication service, open-source libraries, and application |  |  |
| reconsciound             | management tools. You can create modern, standards-based authentication solutions, access and protect APIs,                                                                                                    |                                                                           |  |  |

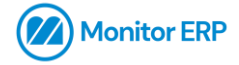

#### 10. Click on "Manifest" in the left-hand menu.

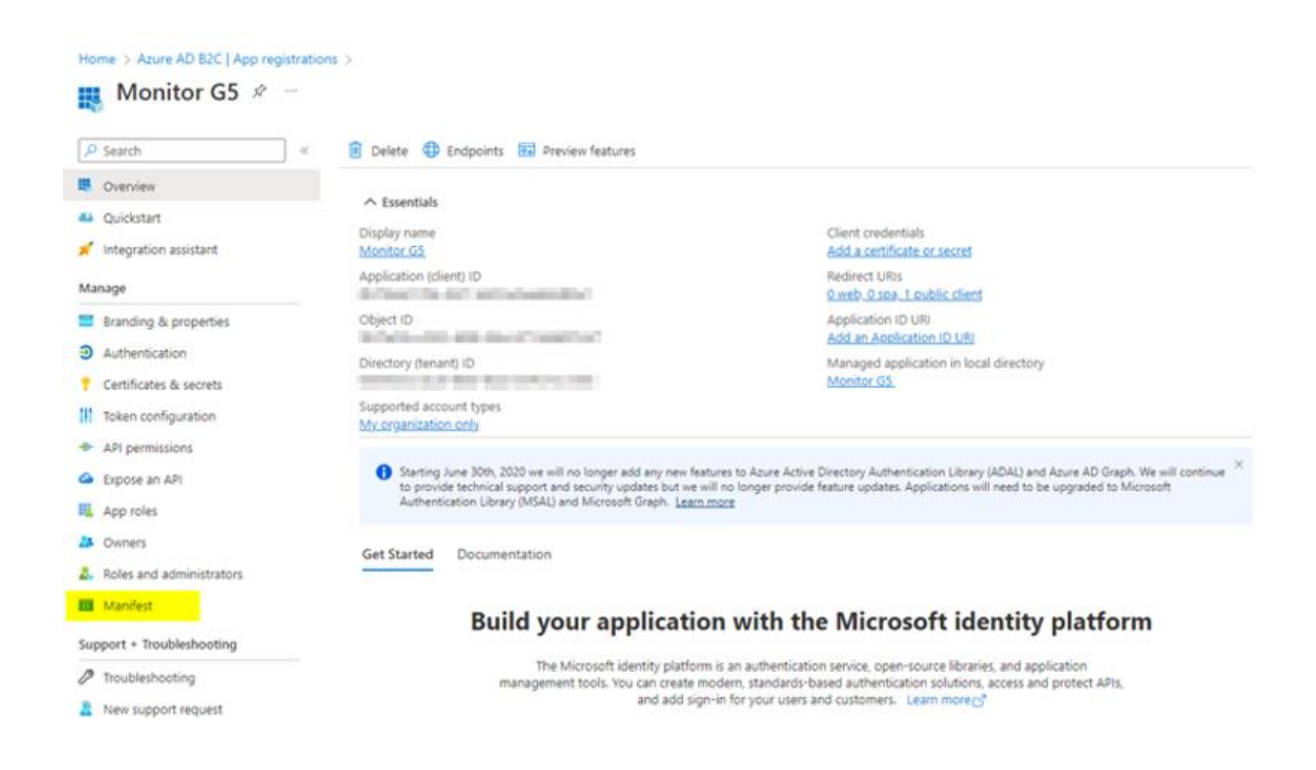

11. We need to add the authentication method to our manifest, this can be done by copying and pasting the code found under the section "Configure for app-only authentication" in the documentation from Microsoft.

Refer to – <u>https://learn.microsoft.com/en-us/exchange/client-developer/exchange-web-</u> <u>services/how-to-authenticate-an-ews-application-by-using-oauth#configure-for-app-only-</u> <u>authentication</u>

For example, copy and add the <u>app-only authentication code</u> to the "Manifest" then save.

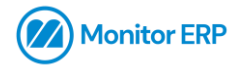

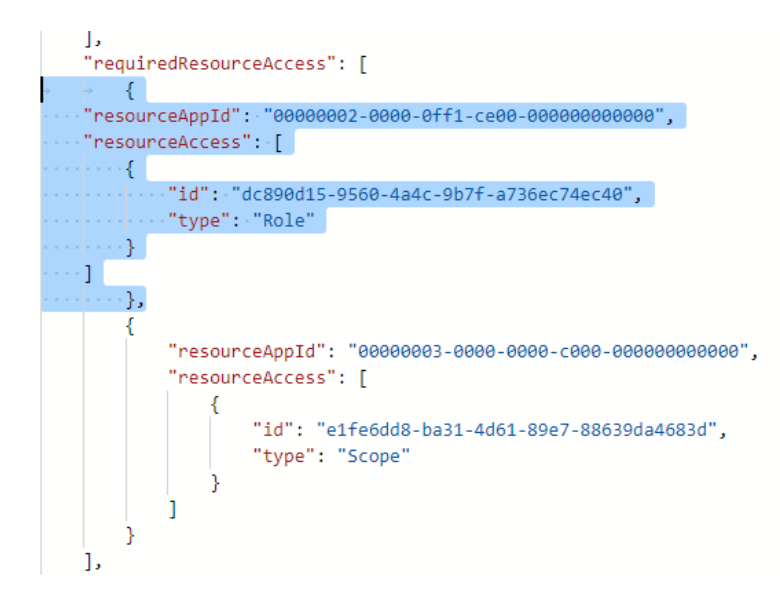

12. Save the "Manifest" settings.

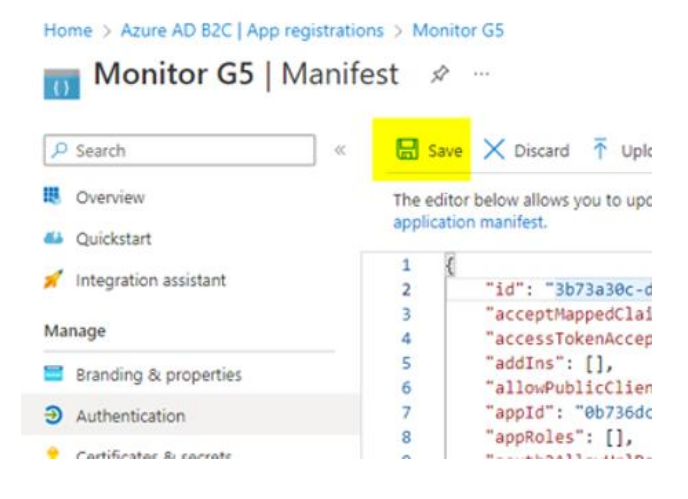

13. Click on "API permissions" in the left-hand menu.

| ₽ Search                 | ] « | 🗒 Save    | e 🗙 Disca      |
|--------------------------|-----|-----------|----------------|
| Overview                 |     | 🔒 Su      | ccessfully upd |
| 4 Quickstart             |     | -         |                |
| 💉 Integration assistant  |     | The edito | or below allo  |
| Manage                   |     | 17        | "te            |
|                          |     | 18        | "su            |
| Branding & properties    |     | 19        | "pr            |
| Authoritization          |     | 20        | "ma            |
| 3 Addientication         |     | 21        | },             |
| Certificates & secrets   |     | 22        | "keyCre        |
|                          |     | 23        | "knownC        |
| Token configuration      |     | 24        | "logoUr        |
| - A DI permissions       |     | 25        | "logout        |
| API permissions          |     | 26        | "name":        |
| Expose an API            |     | 27        | "notes"        |
|                          |     | 28        | "oauth2        |
| App roles                |     | 29        | "oauth2        |
|                          |     | 30        | "oauth2        |
| Owners                   |     | 31        | "oauth2        |
| Roles and administrators |     | 32        | "option        |
|                          |     | 33        | "orgRes        |
| 10 Manifest              |     | 34        | "parent        |
|                          |     | 25        | "              |

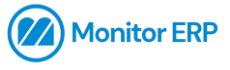

14. Confirm that the permissions have been added (full\_access\_as\_app, Type: Application).

| Home > Monitor GS<br>                                         | permissions 🖉 …                                                 |                                                                                                    |                                                                    |                            |                       |  |  |
|---------------------------------------------------------------|-----------------------------------------------------------------|----------------------------------------------------------------------------------------------------|--------------------------------------------------------------------|----------------------------|-----------------------|--|--|
| ₽ Search                                                      | « 🜔 Refresh   🔗 Got feed                                        | iback?                                                                                                    |                                                                    |                            |                       |  |  |
| Overview                                                      |                                                                 |                                                                                                    |                                                                    |                            |                       |  |  |
| <ul> <li>Quickstart</li> <li>Integration assistant</li> </ul> | 1 The "Admin consent requi                                      | ired" column shows th                                                                                                    | te default value for an organization. However, user consent can be | customized per permission, | user, or app. This co |  |  |
| Manage                                                        | Configured permissions                                          |                                                                                                    |                                                                    |                            |                       |  |  |
| Branding & properties                                         | Applications are authorized to all the permissions the applicat | Applications are authorized to call APIs when they are granted permissions by users/admins as part of the consent process. The list of configured permission<br>all the permissions the application needs. Learn more about permissions and consent |                                                                    |                            |                       |  |  |
| Authentication     Certificates & secrets                     | + Add a permission 🗸 0                                          | + Add a permission 🗸 Grant admin consent for                                                                                                    |                                                                    |                            |                       |  |  |
| Token configuration                                           | API / Permissions name                                          | Туре                                                                                                    | Description                                                        | Admin consent requ         | Status                |  |  |
| <ul> <li>API permissions</li> </ul>                           | ✓ Microsoft Graph (1)                                           |                                                                                                    |                                                                    |                            |                       |  |  |
| <ul> <li>Expose an API</li> </ul>                             | User.Read                                                       | Delegated                                                                                                    | Sign in and read user profile                                      | No                         | Granted for           |  |  |
| 🔢 App roles                                                   | ✓Office 365 Exchange Online (                                   | (1)                                                                                                    |                                                                    |                            |                       |  |  |
| A Owners                                                      | full_access_as_app                                              | Application                                                                                                    | Use Exchange Web Services with full access to all mailboxes        | Yes                        | Not granted f         |  |  |

15. Grant admin consent.

| Monitor ERP <b>requires full access</b> to |
|--------------------------------------------|
| Exchange Web Services, additional          |
| security settings can be applied to        |
| adapt the level of security.               |

| Home > Monitor G5                   | ermissions 🖉 …                                                             |                                     |                                                                                                   |                             |             |
|-------------------------------------|----------------------------------------------------------------------------|-------------------------------------|---------------------------------------------------------------------------------------------------|-----------------------------|-------------|
| ₽ Search «                          | 🕐 Refresh 🕴 🗖 Got feedba                                                   | ck?                                 |                                                                                                   |                             |             |
| Cverview                            | Grant admin consent co                                                     | nfirmation.                         |                                                                                                   |                             |             |
| n Quickstart                        | Do you want to grant consent fo                                            | or the requested                    | I permissions for all accounts in ? This will update a                                            | ny existing admin conse     | ant records |
| 💉 Integration assistant             | Ves 2 No                                                                   |                                     |                                                                                                   |                             |             |
| Manage                              | Connigure                                                                  |                                     |                                                                                                   |                             |             |
| 📑 Branding & properties             | Applications are authorized to call<br>all the permissions the application | APIs when they a<br>needs. Learn mo | are granted permissions by users/admins as part of the conser<br>re about permissions and consent | t process. The list of conf | igured perm |
| Authentication                      |                                                                            |                                     |                                                                                                   |                             |             |
| ? Certificates & secrets            | + Add a permission 🗸 Gran                                                  | t admin consent                     | for =                                                                                             |                             |             |
| Token configuration                 | API / Permissions name                                                     | Type                                | Description                                                                                       | Admin consent requ          | Status      |
| <ul> <li>API permissions</li> </ul> | Microsoft Graph (1)                                                        |                                     |                                                                                                   |                             |             |
| <ul> <li>Expose an API</li> </ul>   | User.Read                                                                  | Delegated                           | Sign in and read user profile                                                                     | No                          | 🥑 Grante    |
| App roles                           | ✓ Office 365 Exchange Online (1)                                           |                                     |                                                                                                   |                             |             |
| A Owners                            | full_access_as_app                                                         | Application                         | Use Exchange Web Services with full access to all mailboxes                                       | Yes                         | 🔺 Not gr    |

16. Verify that the icon is green.

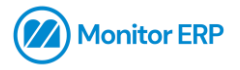

| Configured permissions                                                  |                                     |                                                                                                   |                            |                    |
|-------------------------------------------------------------------------|-------------------------------------|---------------------------------------------------------------------------------------------------|----------------------------|--------------------|
| Applications are authorized to call all the permissions the application | APIs when they a<br>needs. Learn mo | are granted permissions by users/admins as part of the conser<br>re about permissions and consent | t process. The list of con | figured permission |
| + Add a permission 🗸 Gran                                               | t admin consent                     | for                                                                                               |                            |                    |
| API / Permissions name                                                  | Туре                                | Description                                                                                       | Admin consent requ         | Status             |
| ∽Microsoft Graph (1)                                                    |                                     |                                                                                                   |                            |                    |
| User.Read                                                               | Delegated                           | Sign in and read user profile                                                                     | No                         | 🥝 Granted for v    |
| ∽ Office 365 Exchange Online (1)                                        |                                     |                                                                                                   |                            |                    |
| full_access_as_app                                                      | Application                         | Use Exchange Web Services with full access to all mailboxes                                       | Yes                        | 🕑 Granted for v    |

#### 17. Click on "Authentication" in the left-hand menu.

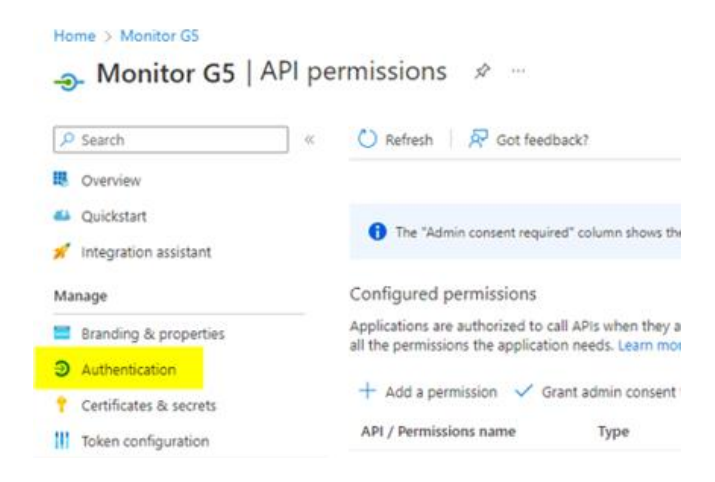

18. Under "Advanced settings", set "Enable the following mobile and desktop flows" to "No".

| Home > Azure AD B2C   App regis     | trations > Monitor G5                                                                                                    |           |
|-------------------------------------|----------------------------------------------------------------------------------------------------|-----------|
| <mark>∋ Monitor G5</mark>   Au      | thentication 🖈 …                                                                                                    |           |
| Search     Integration assistant    | <ul> <li>Got feedback?</li> <li>editor. Learn more about these restrictions.</li> </ul>                                                                                    |           |
| Manage                              | Advanced settings                                                                                                    |           |
| Branding & properties               | Advanced settings                                                                                                    |           |
| Authentication                      | Allow public client flows ①                                                                                                    |           |
| Certificates & secrets              | Enable the following mobile and desktop flows: Yes                                                                                                    | No        |
| Token configuration                 | App collects plaintext password (Resource Owner Password Credential Flow) Learn more                                                                                       |           |
| <ul> <li>API permissions</li> </ul> | <ul> <li>No keyboard (Device Code Flow) Learn more 2<sup>n</sup></li> <li>SSO for domain-joined Windows (Windows Integrated Auth Flow) Learn more 2<sup>n</sup></li> </ul> |           |
| Expose an API                       | App instance property lock $\odot$                                                                                                    |           |
| 🛓 App roles                         | Configure the application instance modification lock Learn more r                                                                                                    | Configure |
| Owners                              |                                                                                                    | igure     |
| Roles and administrators            |                                                                                                    |           |
| 0 Manifest                          | Save Discard                                                                                                    |           |
|                                     |                                                                                                    |           |

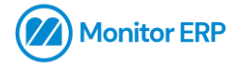

#### 19. Save the settings.

| ₽ Search                            | « 🔗 Got feedback?                                                                                                    |
|-------------------------------------|----------------------------------------------------------------------------------------------------|
| 🚀 Integration assistant             | <ul> <li>editor. Learn more about these restrictions.</li> </ul>                                                                                                    |
| Manage                              |                                                                                                    |
| Branding & properties               | Advanced settings                                                                                                    |
| Authentication                      | Allow public client flows ①                                                                                                    |
| Certificates & secrets              | Enable the following mobile and desktop flows: Yes No                                                                                                    |
| Token configuration                 | <ul> <li>App collects plaintext password (Resource Owner Password Credential Flow) Learn more </li> </ul>                                                                |
| <ul> <li>API permissions</li> </ul> | <ul> <li>No keyboard (Device Code Flow) Learn morer<sup>2</sup></li> <li>SSO for domain-joined Windows (Windows Integrated Auth Flow) Learn morer<sup>3</sup></li> </ul> |
| Expose an API                       | App instance property lock ${}^{}$                                                                                                    |
| App roles                           | Configure the application instance modification lock. Learn more ratio                                                                                                   |
| Owners                              |                                                                                                    |
| Roles and administrators            |                                                                                                    |
| Manifest                            | Save Discard                                                                                                    |

20. Access "Certificates & secrets" in the left-hand menu and click on "New client secret".

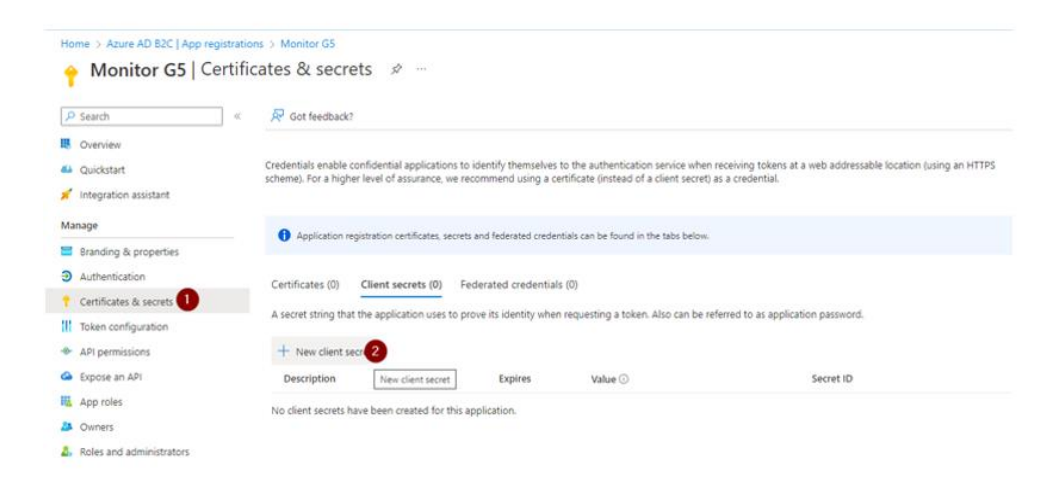

21. Enter a name and set a preferred client secret expiration, then click "Add".

| Home > Azure AD 82C   App registrations > Monitor G5                                                                                                    | Add a client secret |                         | × |
|----------------------------------------------------------------------------------------------------|---------------------|-------------------------|---|
| 1                                                                                                    | Description         | ClientSecretTest        |   |
| R Got feedback?                                                                                                    | Expires             | Recommended: 6 months 2 | ~ |
| Credentials enable confidential applications to identify themselves to the authentication service when rec<br>scheme). For a higher level of assurance, we recommend using a certificate (instead of a client secret) as a | eiv<br>3 Add Cancel |                         |   |
| Application registration certificates, secrets and federated credentials can be found in the tabs below.                                                                                                    |                     |                         |   |
| Certificates (0) Client secrets (0) Federated credentials (0)                                                                                                    |                     |                         |   |
| A secret string that the application uses to prove its identity when requesting a token. Also can be refer                                                                                                    | ec                  |                         |   |
|                                                                                                    |                     |                         |   |

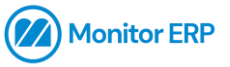

22. Note that **the client secret can only be copied once** – copy the content in "Value" and store it in a safe place, you will need it later.

| Microsoft Azure                                                       |                                                                                     |                                                                 |                                                                                 | P Search resources, services, and docs (S+/)                                |     |
|-----------------------------------------------------------------------|-------------------------------------------------------------------------------------|-----------------------------------------------------------------|---------------------------------------------------------------------------------|-----------------------------------------------------------------------------|-----|
| Home > Azure AD 82C   App regist                                      | tificates & secrets ≉ …                                                             |                                                                 |                                                                                 |                                                                             |     |
| P Search                                                              | < P Got feedback?                                                                   |                                                                 |                                                                                 |                                                                             |     |
| Overview     Quickstart                                               | Got a second to give us some feet                                                   | fback? →                                                        |                                                                                 |                                                                             | ×   |
| <ul> <li>integration assistant</li> <li>Manage</li> </ul>             | Credentials enable confidential applica<br>scheme). For a higher level of assurance | tions to identify themselves to<br>e, we recommend using a cert | the authentication service when re-<br>tificate (instead of a client secret) as | velving tokens at a web addressable location (using an HTT<br>a credential, | 195 |
| <ul> <li>Branding &amp; properties</li> <li>Authentication</li> </ul> | Application registration certificates                                               | s, secrets and federated credent                                | als can be found in the tabs below.                                             |                                                                             | ×   |
| Certificates & secrets     Token configuration                        | Certificates (0) Client secrets (1                                                  | ) Federated credentials (                                       | 0)                                                                              |                                                                             |     |
| API permissions     Expose an API                                     | A secret string that the application us                                             | es to prove its identity when r                                 | equesting a token. Also can be refer                                            | red to as application password.                                             |     |
| App roles App roles Owners                                            | + New client secret<br>Description                                                  | Expires                                                         | Value 🕥                                                                         | Secret ID                                                                   |     |
| Roles and administrators     Manifest                                 | ClientSecretTerri                                                                   | 4/25/2023                                                       | PdYBQ-n3x-cad9P-W1Deh2Dk                                                        | 0 b56227#0-d85f-4526-9d37                                                   | 08  |

23. Go to "Users", copy an existing e-mail address, then test it in the Monitor ERP client according to the next part.

| P Users 1                  |           |                 |
|----------------------------|-----------|-----------------|
| All Services (17)          | Resources | Resource Groups |
| Azure Active Directory (0) |           |                 |
| Services                   |           |                 |
| 🚨 Users 🙎                  |           |                 |
| Q Users                    |           |                 |

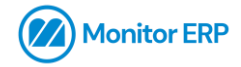

## Monitor ERP setup (Client secret method)

1. Start the Monitor ERP client and sign in with the appropriate admin account.

| Monitor ERP              | × |
|--------------------------|---|
| 趙 004.1 Demo3 マ<br>ADMIN |   |

2. Access the "System settings" procedure.

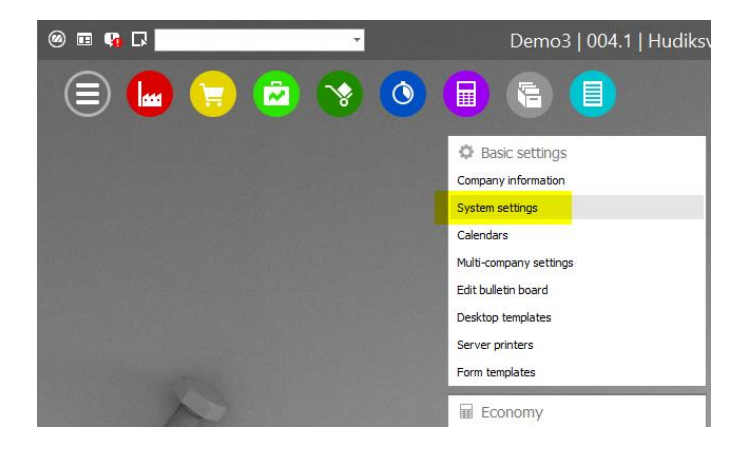

3. Click on the "System overall" tab.

| 6      | , P == 🔡 ≕ 💷 ★ - 😧                                                           | System settin  | gs |
|--------|------------------------------------------------------------------------------|----------------|----|
| Manut  | facturing Purchase Sales Stock Time recording Accounting                     | System overall | ۷  |
| Genera | st                                                                           |                |    |
| 1.     | Date format Date                                                             | ▼ ≫            |    |
| 2.     | Use alias when exporting to Business intelligence No 🔻 >                     |                |    |
| 3.     | Manage staggered discount rates in the procedure Discount categories Yes 🔹 🔊 |                |    |

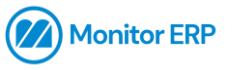

4. In "E-mail method" select "Server based, via Microsoft Exchange Online".

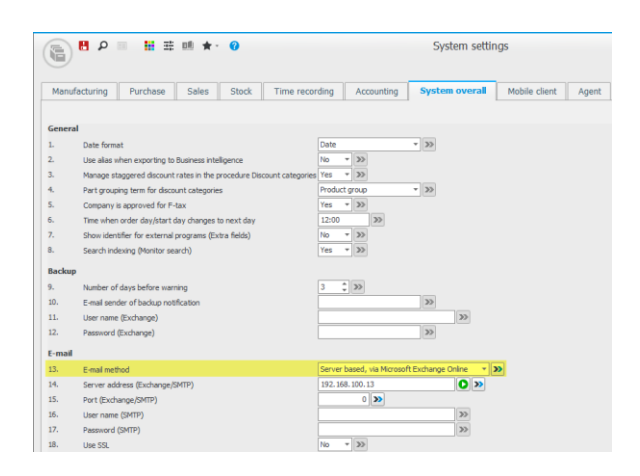

5. Set the server address - outlook.office365.com.

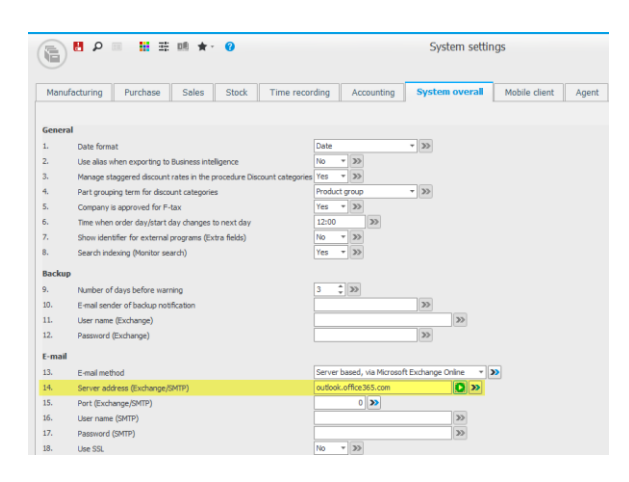

6. Paste the <u>Application (client) ID</u> previously saved from Microsoft Azure in the corresponding field.

|        | 🗄 🔎 📰 🏥 🏥 ★ 🕜                            | System settings                                           |
|--------|------------------------------------------|-----------------------------------------------------------|
| Manu   | facturing Purchase Sales Stock Tim       | e recording Accounting System overall Mobile client Agent |
|        |                                          |                                                           |
| E-mail |                                          |                                                           |
| 13.    | E-mail method                            | Server based, via Microsoft Exchange Online 🔹 🔊           |
| 14.    | Server address (Exchange/SMTP)           | outlook.office365.com                                     |
| 15.    | Port (Exchange/SMTP)                     | 0                                                         |
| 16.    | User name (SMTP)                         | >>                                                        |
| 17.    | Password (SMTP)                          | >>                                                        |
| 18.    | Use SSL                                  | No 🔻 ≫                                                    |
| 19.    | Maximum size for files in e-mail         | 10 🗘 MB ≫                                                 |
| Micros | oft Entra ID (Azure Exchange/SharePoint) |                                                           |
| 20.    | Application (client) ID                  | ***************************************                   |
| 21.    | Directory (tenant) ID                    | <b>0</b> »                                                |
| 22.    | Authentication flow                      | User name/Password 🔹 🍽                                    |
| 23.    | Client secret                            | >                                                         |
|        |                                          |                                                           |

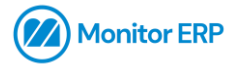

7. Paste the <u>Directory (tenant) ID</u> previously saved from Microsoft Azure in the corresponding field.

| $\bigcirc$ |                                          | Custom cottings                                     |
|------------|------------------------------------------|-----------------------------------------------------|
|            |                                          | System settings                                     |
| Manu       | facturing Purchase Sales Stock Time reco | rding Accounting System overall Mobile client Agent |
|            |                                          |                                                     |
| E-mai      |                                          |                                                     |
| 13.        | E-mail method                            | Server based, via Microsoft Exchange Online 🔻 🔊     |
| 14.        | Server address (Exchange/SMTP)           | outlook.office365.com                               |
| 15.        | Port (Exchange/SMTP)                     | 0 >>                                                |
| 16.        | User name (SMTP)                         | >>                                                  |
| 17.        | Password (SMTP)                          | >>                                                  |
| 18.        | Use SSL                                  | No 🔻 ≫                                              |
| 19.        | Maximum size for files in e-mail         | 10 ‡ MB >>>                                         |
| Micros     | oft Entra ID (Azure Exchange/SharePoint) |                                                     |
| 20.        | Application (client) ID                  | *******                                             |
| 21.        | Directory (tenant) ID                    | • ·····                                             |
| 22.        | Authentication flow                      | User name/Password 🔻 🍽                              |
| 23.        | Client secret                            | >                                                   |

8. In "Authentication flow" select "Client secret".

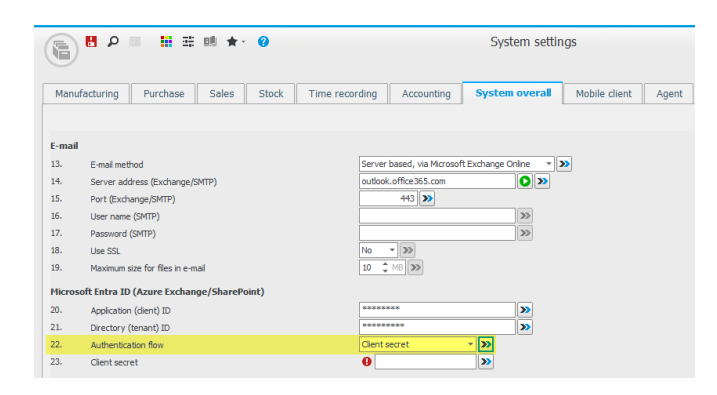

9. Paste the <u>Client secret</u> previously saved from Microsoft Azure in the corresponding field.

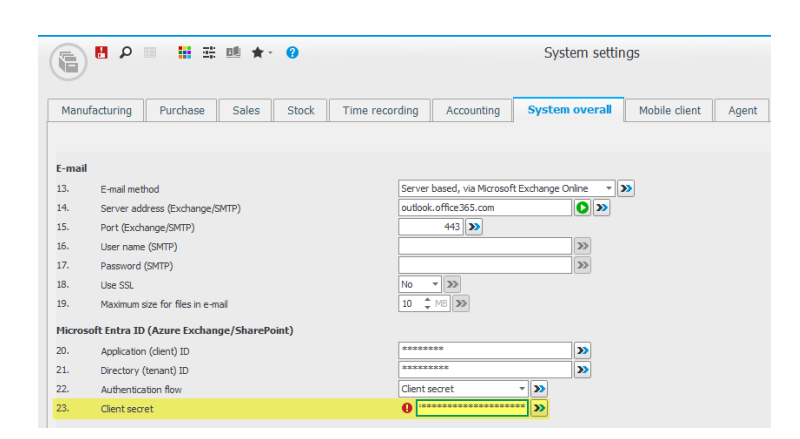

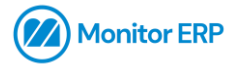

10. The port can be set, for more information refer to <u>https://learn.microsoft.com/en-us/microsoft-365/enterprise/urls-and-ip-address-ranges?view=o365-worldwide</u>.

|       |                                  |                |                      | System settir          | ngs           |
|-------|----------------------------------|----------------|----------------------|------------------------|---------------|
| Man   | ufacturing Purchase Sales Stock  | Time recording | Accounting           | System overall         | Mobile client |
|       |                                  |                |                      |                        |               |
| E-mai | I                                |                |                      |                        |               |
| 13.   | E-mail method                    | Serve          | r based, via Microso | ft Exchange Online 🛛 🔻 | >>            |
| 14.   | Server address (Exchange/SMTP)   | outloo         | k.office365.com      | <b>O</b> »             |               |
| 15.   | Port (Exchange/SMTP)             |                | 443 >>               |                        |               |
| 16.   | User name (SMTP)                 |                |                      | >>                     |               |
| 17.   | Password (SMTP)                  |                |                      | >>                     |               |
| 18.   | Use SSL                          | No             | ▼ ≫                  |                        |               |
| 19.   | Maximum size for files in e-mail | 10             | MB >>>               |                        |               |

11. Click on the green icon next to the server address to test the settings.

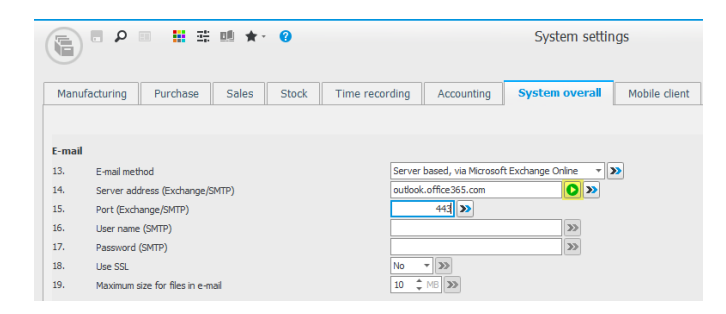

12. Set e-mail method to "Server based, via Microsoft Exchange Online".

| : 9 | Check e-mail se            | ettings                 |
|-----|----------------------------|-------------------------|
| *   | E-mail method Server based | , via Microsoft Exc 🗙 🔻 |
| _   | Recipient                  |                         |
| -   | Sender                     |                         |
| _   | User name (Exchange)       |                         |
| -   | Password (Exchange)        | *******                 |
|     | Result                     |                         |
| ;   |                            | *                       |
|     |                            |                         |
|     |                            | Ψ.                      |
|     |                            |                         |
|     | Test C                     | ancel                   |

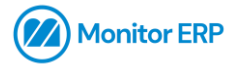

13. Enter a valid recipient, sender, user name and password.

| ç | Che                  | eck e-mail settings                 |
|---|----------------------|-------------------------------------|
| - | E-mail method        | Server based, via Microsoft Exc 🗙 🔻 |
|   | Recipient            |                                     |
| - | Sender               |                                     |
|   | User name (Exchange) |                                     |
| - | Password (Exchange)  | *****                               |
|   | Result               |                                     |
| 1 |                      | ÷                                   |
|   |                      |                                     |
|   |                      | *                                   |
|   | _                    |                                     |
| L | Test Cancel          |                                     |

14. Press the "Test" button – the message "OK" will be displayed if everything is set up according to the examples in this document.

| g | Check e-mail settings |                                     |  |  |  |  |  |  |  |
|---|-----------------------|-------------------------------------|--|--|--|--|--|--|--|
| - | E-mail method         | Server based, via Microsoft Exc 🗙 🔻 |  |  |  |  |  |  |  |
| _ | Recipient             |                                     |  |  |  |  |  |  |  |
| _ | Sender                |                                     |  |  |  |  |  |  |  |
| _ | User name (Exchange)  |                                     |  |  |  |  |  |  |  |
| - | Password (Exchange)   | *************                       |  |  |  |  |  |  |  |
| l | Result                |                                     |  |  |  |  |  |  |  |
| : | OK!                   | *                                   |  |  |  |  |  |  |  |
|   |                       |                                     |  |  |  |  |  |  |  |
|   |                       | *                                   |  |  |  |  |  |  |  |
|   |                       |                                     |  |  |  |  |  |  |  |
|   | Т                     | est Cancel                          |  |  |  |  |  |  |  |

(Please note: If the service has been set up recently you may receive a **403 Forbidden message** due to delays when updating a tenant in Microsoft Azure portal. In this case, wait a moment then press "Test" again. If you encounter other messages in the "Result" box, please refer to the online documentation by Microsoft).

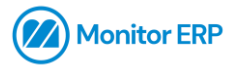

# Settings for incoming e-mail (Client secret method)

1. Access the "Settings for incoming e-mail" procedure.

|             |                                                                                                    | Den                                                                                                    |
|-------------|----------------------------------------------------------------------------------------------------|----------------------------------------------------------------------------------------------------|
| 😑 🕒 🤤 🖻 📀 🔕 |                                                                                                    |                                                                                                    |
|             | <ul> <li>Basic settings</li> <li>Company information</li> <li>System settings</li> <li>Calendars</li> </ul> | File management<br>Paths<br>File path list<br>Settings for file viewer                                                                                       |
|             | Multi-company settings<br>Edit bulletin board<br>Desktop templates<br>Server printers<br>Form templates     | <ul> <li>Export/Import</li> <li>Settings for export/import</li> <li>Settings for BI</li> <li>Settings for incoming e-mail</li> <li>Balance import</li> </ul> |

2. Under "Service" select "Exchange Online".

|                 | Ⅲ★- 0                                     | Settings for incoming e-mail | - 🗆 🗙     |
|-----------------|-------------------------------------------|------------------------------|-----------|
| Server settings |                                           |                              |           |
| Service Server  | name                                      | Port Polling interval        |           |
| Exchange        |                                           | 0 min                        |           |
| Exchange        | Directory (tenant) ID Authentication flow | Client secret                |           |
| IMAP            | User name/Password                        |                              |           |
| Exchange Online |                                           |                              |           |
| +≣ Val. E-mail  | User name                                 | Password Type                | Available |
| •               |                                           |                              |           |

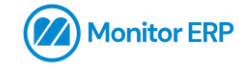

3. Enter the URL to the server - for example outlook.office365.com.

|        | P = 1            | ■ ः 💷 ★、 🕢            |                     | Settings for inc | coming e-mail    |         |          | _ □                                                                             |
|--------|------------------|-----------------------|---------------------|------------------|------------------|---------|----------|---------------------------------------------------------------------------------|
| Serv   | ver settings     |                       |                     |                  |                  |         |          |                                                                                 |
| Servio | ce               | Server name           |                     | Port             | Polling interval |         |          |                                                                                 |
| Exch   | ange Online 🔻    | outlook.office365.com |                     | 0                | min              |         |          |                                                                                 |
| Applic | ation (dient) ID | Directory (tenant) ID | Authentication flow | Client secret    |                  |         |          |                                                                                 |
| •      |                  |                       | Caci Humen daanord  |                  |                  |         |          |                                                                                 |
| E-m    | ail accounts     |                       |                     |                  |                  |         |          |                                                                                 |
| +=     | Val. E-mail      |                       | User name           | Password         | T                | Гуре Ал | /ailable |                                                                                 |
| -=     |                  |                       |                     |                  |                  |         |          |                                                                                 |
| 0      |                  |                       |                     |                  |                  |         |          |                                                                                 |
|        |                  |                       |                     |                  |                  |         |          |                                                                                 |
|        |                  |                       |                     |                  |                  |         |          |                                                                                 |
|        |                  |                       |                     |                  |                  |         |          |                                                                                 |
|        |                  |                       |                     |                  |                  |         |          |                                                                                 |
|        |                  |                       |                     |                  |                  |         |          |                                                                                 |
|        |                  |                       |                     |                  |                  |         |          |                                                                                 |
|        |                  |                       |                     |                  |                  |         |          |                                                                                 |
|        |                  |                       |                     |                  |                  |         |          |                                                                                 |
|        |                  |                       |                     |                  |                  |         |          |                                                                                 |
|        |                  |                       |                     |                  |                  |         |          |                                                                                 |
|        |                  |                       |                     |                  |                  |         |          | ♀ 2 errors                                                                      |
|        |                  |                       |                     |                  |                  |         |          | Applica Application (client) ID is missing     Directory (tenant) ID is missing |
|        |                  |                       |                     |                  |                  |         |          |                                                                                 |
|        |                  |                       |                     |                  |                  |         |          |                                                                                 |
|        |                  |                       |                     |                  |                  |         |          |                                                                                 |
|        | 1                |                       |                     |                  |                  |         |          |                                                                                 |

4. Set a pooling interval (in minutes) according to your requirements, in our example we set this to 60,00 to check for new e-mails on the server once every hour.

| € ₽ = # # # ★ ?                              | Setting                                        | gs for incoming e-mai | 1              | - 🗆 🛛                                                                                                    |
|----------------------------------------------|------------------------------------------------|-----------------------|----------------|----------------------------------------------------------------------------------------------------|
| Server settings                              |                                                | Port Polling interva  | I              |                                                                                                    |
| Exchange Online                              |                                                | 0 60,00 min           | ]              |                                                                                                    |
| Application (dient) ID Directory (tenant) ID | Authentication flow Cl<br>User name/Password V | ent secret            |                |                                                                                                    |
| E-mai accounts                               |                                                |                       |                |                                                                                                    |
| +≣ Val. E-mail                               | User name                                      | Password              | Type Available |                                                                                                    |
| -=                                           |                                                |                       |                |                                                                                                    |
|                                              |                                                |                       |                |                                                                                                    |
|                                              |                                                |                       |                |                                                                                                    |
|                                              |                                                |                       |                |                                                                                                    |
|                                              |                                                |                       |                |                                                                                                    |
|                                              |                                                |                       |                |                                                                                                    |
|                                              |                                                |                       |                |                                                                                                    |
|                                              |                                                |                       |                |                                                                                                    |
|                                              |                                                |                       |                |                                                                                                    |
|                                              |                                                |                       |                | ● 2 errors 	v                                                                                                    |
|                                              |                                                |                       |                | <ul> <li>Applica Application (client) ID is missing</li> <li>Directo Directory (tenant) ID is missing</li> </ul> |
|                                              |                                                |                       |                |                                                                                                    |
|                                              |                                                |                       |                |                                                                                                    |
|                                              |                                                |                       |                |                                                                                                    |

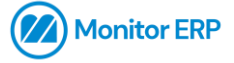

### 5. Enter the <u>Application (client) ID.</u>

|           |               | L 🔉 🔛                   | <b>Ⅲ</b> ≕ Ⅲ ★· Ø                      | :                   | Settings for incon | ning e-mail      |           |                                          | × |
|-----------|---------------|-------------------------|----------------------------------------|---------------------|--------------------|------------------|-----------|------------------------------------------|---|
| Se        | rver          | settings                |                                        |                     |                    |                  |           |                                          |   |
| Ser       | vice          | 0.1                     | Server name                            |                     | Port               | Polling interval |           |                                          |   |
| EX<br>Apr | chan          | ge Unine                | Directory (toppot) TD                  | Authentication flow | Client encret      | 60,00 min        |           |                                          |   |
| **        | ****          | ******                  | •••••••••••••••••••••••••••••••••••••• | User name/Password  | ▼                  |                  |           |                                          |   |
|           | 4             |                         |                                        |                     |                    |                  |           |                                          |   |
| E-r       | naii<br>- III | accounts<br>/al. E-mail |                                        | Liser name          | Password           | Type             | Available |                                          |   |
|           |               |                         |                                        |                     |                    |                  |           |                                          |   |
| C         | 5             |                         |                                        |                     |                    |                  |           |                                          |   |
|           |               |                         |                                        |                     |                    |                  |           |                                          |   |
|           |               |                         |                                        |                     |                    |                  |           |                                          |   |
|           |               |                         |                                        |                     |                    |                  |           |                                          |   |
|           |               |                         |                                        |                     |                    |                  |           |                                          |   |
|           |               |                         |                                        |                     |                    |                  |           |                                          |   |
|           |               |                         |                                        |                     |                    |                  |           |                                          |   |
|           |               |                         |                                        |                     |                    |                  |           |                                          |   |
|           |               |                         |                                        |                     |                    |                  |           |                                          |   |
|           |               |                         |                                        |                     |                    |                  |           |                                          |   |
|           |               |                         |                                        |                     |                    |                  |           |                                          |   |
|           |               |                         |                                        |                     |                    |                  |           |                                          |   |
|           |               |                         |                                        |                     |                    |                  |           | 9 1 errors                               | ~ |
|           |               |                         |                                        |                     |                    |                  |           | Directo Directory (tenant) ID is missing |   |
|           |               |                         |                                        |                     |                    |                  |           |                                          |   |
|           |               |                         |                                        |                     |                    |                  |           |                                          |   |
|           |               |                         |                                        |                     |                    |                  |           |                                          |   |
|           |               |                         |                                        |                     |                    |                  |           |                                          |   |

6. Enter the <u>Directory (tenant) ID.</u>

| ο .                 | 🔛 莊 💷 🛧 🕜             | Setti               | ngs for incoming e-mail |            |      | - 0 |
|---------------------|-----------------------|---------------------|-------------------------|------------|------|-----|
| ver settings        |                       |                     |                         |            |      |     |
| ice                 | Server name           |                     | Port Polling interval   |            |      |     |
| hange Online 🔻      | outlook.office365.com |                     | 0 60,00 min             |            |      |     |
| ication (client) ID | Directory (tenant) ID | Authentication flow | Client secret           |            |      |     |
|                     |                       | Call Humen Cashord  |                         |            |      |     |
| nail accounts       |                       |                     |                         |            |      |     |
| Val. E-mail         | U                     | ser name            | Password                | Type Avail | able |     |
|                     |                       |                     |                         |            |      |     |
|                     |                       |                     |                         |            |      |     |

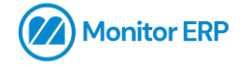

### 7. "Authentication flow" should be set to "Client secret".

| 6          | ם 🖪               | ≕ Ⅲ ★・ 0              |               | Setti              | ngs for incomin | g e-mail     |           |                                 | × |
|------------|-------------------|-----------------------|---------------|--------------------|-----------------|--------------|-----------|---------------------------------|---|
| Server     | r settings        |                       |               |                    |                 |              |           |                                 |   |
| Service    |                   | Server name           |               |                    | Port Pol        | ing interval |           |                                 |   |
| Exchang    | ge Online 🔹 🔻     | outlook.office365.com |               |                    | 0               | 60,00 min    |           |                                 |   |
| Applicatio | ion (client) ID   | Directory (tenant) ID | AL            | uthentication flow | Client secret   |              |           |                                 |   |
| ******     | ***************** | ******                | ·************ | ilient secret      | 0               |              |           |                                 |   |
|            |                   |                       | 1             | User name/Password |                 |              |           |                                 |   |
| E-mail     | accounts          |                       |               | Client secret      | L               |              |           |                                 |   |
| +≣ ∐       | Val. E-mail       |                       | User name     |                    | Password        | Type         | Available |                                 | _ |
| -=         |                   |                       |               |                    |                 |              |           |                                 |   |
| 0          |                   |                       |               |                    |                 |              |           |                                 |   |
|            |                   |                       |               |                    |                 |              |           |                                 |   |
|            |                   |                       |               |                    |                 |              |           |                                 |   |
|            |                   |                       |               |                    |                 |              |           |                                 |   |
|            |                   |                       |               |                    |                 |              |           |                                 |   |
|            |                   |                       |               |                    |                 |              |           |                                 |   |
|            |                   |                       |               |                    |                 |              |           |                                 |   |
|            |                   |                       |               |                    |                 |              |           |                                 |   |
|            |                   |                       |               |                    |                 |              |           |                                 |   |
|            |                   |                       |               |                    |                 |              |           |                                 |   |
|            |                   |                       |               |                    |                 |              |           |                                 |   |
|            |                   |                       |               |                    |                 |              |           |                                 |   |
|            |                   |                       |               |                    |                 |              |           |                                 |   |
|            |                   |                       |               |                    |                 |              |           | 9 1 errors                      | ~ |
|            |                   |                       |               |                    |                 |              |           | Client Client secret is missing |   |
|            |                   |                       |               |                    |                 |              |           |                                 |   |
|            |                   |                       |               |                    |                 |              |           |                                 |   |
|            |                   |                       |               |                    |                 |              |           |                                 |   |
|            |                   |                       |               |                    |                 |              |           |                                 |   |
|            |                   |                       |               |                    |                 |              |           |                                 |   |

### 8. Enter the <u>client secret.</u>

|        |                    | <b>.</b> 4 | u 🛧 - 😯               |           |                     | Settings for inco | ming e-mai       | I    |           | - 🗆 🗙 |
|--------|--------------------|------------|-----------------------|-----------|---------------------|-------------------|------------------|------|-----------|-------|
| Serv   | ver settings       |            |                       |           |                     |                   |                  |      |           |       |
| Servi  | ice                | Server n   | ame                   |           |                     | Port              | Polling interval |      |           |       |
| Exch   | nange Online 🔻     | outlook    | office365.com         |           |                     | 0                 | 60,00 min        |      |           |       |
| Applic | cation (client) ID |            | Directory (tenant) ID |           | Authentication flow | Client secret     |                  |      |           |       |
|        | ******             | ******     |                       | ******    | Client secret       | •                 | •••••            |      |           |       |
| E-m    | ail accounts       |            |                       |           |                     |                   |                  |      |           |       |
| +=     | Val. E-mail        |            |                       | User name |                     | Password          |                  | Туре | Available |       |
| 0      |                    |            |                       |           |                     |                   |                  |      |           |       |

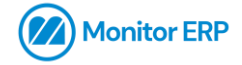

9. Add an e-mail account by pressing the plus icon or F5 on your keyboard.

| 🕞 🗖 🖉 🗉                  | <b>11</b> 3# | 💷 🛧 - 😗               |             |                     | Settin | gs for incoming | g e-mail    |          |           |  |
|--------------------------|--------------|-----------------------|-------------|---------------------|--------|-----------------|-------------|----------|-----------|--|
|                          |              |                       |             |                     |        |                 |             |          |           |  |
| Server settings          |              |                       |             |                     |        |                 |             |          |           |  |
| Service                  | Server n     | ame                   |             |                     |        | Port Pollin     | ng interval |          |           |  |
| Exchange Online          | ▼ outlook    | office365.com         |             |                     |        | 0 6             | 50,00 min   |          |           |  |
| Application (client) ID  |              | Directory (tenant) ID |             | Authentication flow | C      | lient secret    |             |          |           |  |
| ****************         | ********     | *************         | *********** | Client secret       |        | **************  | *****       |          |           |  |
| E mai accounte           |              |                       |             |                     |        |                 |             |          |           |  |
| E-mail accounts          |              |                       |             |                     |        | D               |             | <b>T</b> |           |  |
|                          |              |                       | User name   |                     |        | Password        |             | Type     | Available |  |
| Add new row at the end ( | F5)          |                       |             |                     |        |                 |             |          |           |  |
| -                        |              |                       |             |                     |        |                 |             |          |           |  |
|                          |              |                       |             |                     |        |                 |             |          |           |  |
|                          |              |                       |             |                     |        |                 |             |          |           |  |
|                          |              |                       |             |                     |        |                 |             |          |           |  |
|                          |              |                       |             |                     |        |                 |             |          |           |  |
|                          |              |                       |             |                     |        |                 |             |          |           |  |
|                          |              |                       |             |                     |        |                 |             |          |           |  |
|                          |              |                       |             |                     |        |                 |             |          |           |  |
|                          |              |                       |             |                     |        |                 |             |          |           |  |
|                          |              |                       |             |                     |        |                 |             |          |           |  |
|                          |              |                       |             |                     |        |                 |             |          |           |  |
|                          |              |                       |             |                     |        |                 |             |          |           |  |
|                          |              |                       |             |                     |        |                 |             |          |           |  |
|                          |              |                       |             |                     |        |                 |             |          |           |  |
|                          |              |                       |             |                     |        |                 |             |          |           |  |
|                          |              |                       |             |                     |        |                 |             |          |           |  |
|                          |              |                       |             |                     |        |                 |             |          |           |  |
|                          |              |                       |             |                     |        |                 |             |          |           |  |
|                          |              |                       |             |                     |        |                 |             |          |           |  |
| · · · · ·                |              |                       |             |                     |        |                 |             |          |           |  |

### 10. Enter the e-mail address.

| ● ● ■ ■ = ■ ★ • ●                             | Setting                  | s for incoming e-mai  | I    | -         |  |
|-----------------------------------------------|--------------------------|-----------------------|------|-----------|--|
| Server settings                               |                          |                       |      |           |  |
| Service Server name                           |                          | Port Polling interval |      |           |  |
| Exchange Online  v outlook.office365.com      |                          | 0 60,00 min           |      |           |  |
| Application (client) ID Directory (tenant) ID | Authentication flow Clie | ent secret            |      |           |  |
| ***********************                       | Client secret 🔹 💌        | ******************    |      |           |  |
|                                               |                          |                       |      |           |  |
| E-mail accounts                               |                          | I- •                  | L    |           |  |
| +≣ Val. E-mail User name                      |                          | Password              | Туре | Available |  |
|                                               |                          |                       |      | <b>3</b>  |  |
|                                               |                          |                       |      |           |  |
|                                               |                          |                       |      |           |  |
|                                               |                          |                       |      |           |  |
|                                               |                          |                       |      |           |  |
|                                               |                          |                       |      |           |  |
|                                               |                          |                       |      |           |  |
|                                               |                          |                       |      |           |  |
|                                               |                          |                       |      |           |  |
|                                               |                          |                       |      |           |  |
|                                               |                          |                       |      |           |  |
|                                               |                          |                       |      |           |  |
|                                               |                          |                       |      |           |  |
|                                               |                          |                       |      |           |  |
|                                               |                          |                       |      |           |  |
|                                               |                          |                       |      |           |  |
|                                               |                          |                       |      |           |  |
|                                               |                          |                       |      |           |  |
|                                               |                          |                       |      |           |  |
|                                               |                          |                       |      |           |  |
|                                               |                          |                       |      |           |  |

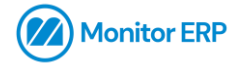

11. Select all "Types" that apply to your configuration of Monitor ERP, for example "Monitor-to-Monitor".

| ● ● ■ ■ ■ ★ • 0                               | Setting                  | is for incoming e-mail |                    | - 🗆 🛛     |
|-----------------------------------------------|--------------------------|------------------------|--------------------|-----------|
| Server settings                               |                          |                        |                    |           |
| Service Server name                           |                          | Port Polling interval  |                    |           |
| Exchange Online                               |                          | 0 60,00 min            |                    |           |
| Application (client) ID Directory (tenant) ID | Authentication flow Clie | ent secret             |                    |           |
| ***************************************       | Client secret 👻 👫        | ****************       |                    |           |
| E-mail accounts                               |                          |                        |                    |           |
|                                               | User name                | Password               | Туре               | Available |
|                                               |                          |                        |                    | »         |
| 0                                             |                          |                        | Monitor-to-Monitor |           |
|                                               |                          |                        | CRM                |           |
|                                               |                          |                        | SRM                |           |
|                                               |                          |                        | Part Part          |           |
|                                               |                          |                        | Customer order     |           |
|                                               |                          |                        | Case               |           |
|                                               |                          |                        | Quote              |           |
|                                               |                          |                        | Purchase order     |           |
|                                               |                          |                        | Inquiry            |           |
|                                               |                          |                        | Personnel          |           |
|                                               |                          |                        | Project            |           |
|                                               |                          |                        |                    | ,         |
|                                               |                          |                        |                    |           |
|                                               |                          |                        |                    |           |
|                                               |                          |                        |                    |           |
|                                               |                          |                        |                    |           |
|                                               |                          |                        |                    |           |
|                                               |                          |                        |                    |           |

12. Click on "Available" and set your preferred permissions ("Available to all" by default).

| .(     | ) 🗖             | £ 🖬 🖉 ۹                         | <u>∎ ★·</u> ?         |           |                     | Setting | s for incoming | e-mai   | I                  |                 |   |           | 🛛 |
|--------|-----------------|---------------------------------|-----------------------|-----------|---------------------|---------|----------------|---------|--------------------|-----------------|---|-----------|---|
| Serv   | er sett         | tings                           |                       |           |                     |         |                |         |                    |                 |   |           |   |
| Servio | e               | Server n                        | ame                   |           |                     |         | Port Polling   | interva | 1                  |                 |   |           |   |
| Exch   | ange Onli       | ine 🔻 outlook.                  | office365.com         |           |                     |         | 0 60,          | .00 min |                    |                 |   |           |   |
| Applic | ation (clie     | ent) ID                         | Directory (tenant) ID |           | Authentication flow | Clie    | ent secret     |         |                    |                 |   |           |   |
|        |                 |                                 |                       |           | Client secret       | ¥       |                |         |                    |                 |   |           |   |
| E-m    | E-mail accounts |                                 |                       |           |                     |         |                |         |                    |                 |   |           |   |
| +=     | Val.            | E-mail                          |                       | User name |                     |         | Password       |         | Туре               | Available       |   |           |   |
| -=     |                 | and design of the second second |                       |           |                     |         |                |         | Monitor-to-Monitor | <b>&gt;&gt;</b> |   |           |   |
| 0      |                 |                                 |                       |           |                     |         |                | 2       | vailable to all    |                 |   |           | 1 |
|        |                 |                                 |                       |           |                     |         |                |         |                    |                 |   |           |   |
|        |                 |                                 |                       |           |                     |         |                | Na      | me                 |                 | - | Avail. to |   |
|        |                 |                                 |                       |           |                     |         |                |         | Groups             |                 |   |           |   |
|        |                 |                                 |                       |           |                     |         |                |         | Roles              |                 |   |           |   |
|        |                 |                                 |                       |           |                     |         |                |         | User               |                 |   |           |   |
|        |                 |                                 |                       |           |                     |         |                |         |                    |                 |   |           |   |
|        |                 |                                 |                       |           |                     |         |                |         |                    |                 |   |           |   |
|        |                 |                                 |                       |           |                     |         |                |         |                    |                 |   |           |   |
|        |                 |                                 |                       |           |                     |         |                |         |                    |                 |   |           |   |
|        |                 |                                 |                       |           |                     |         |                |         |                    |                 |   |           |   |
|        |                 |                                 |                       |           |                     |         |                |         |                    |                 |   |           |   |
|        |                 |                                 |                       |           |                     |         |                |         |                    |                 |   |           |   |
|        |                 |                                 |                       |           |                     |         |                |         |                    |                 |   |           |   |
|        |                 |                                 |                       |           |                     |         |                |         |                    |                 |   |           |   |
|        |                 |                                 |                       |           |                     |         |                |         |                    |                 |   |           |   |
|        |                 |                                 |                       |           |                     |         |                |         |                    |                 |   |           |   |
|        |                 |                                 |                       |           |                     |         |                |         |                    |                 |   |           |   |
|        |                 |                                 |                       |           |                     |         |                |         |                    |                 |   |           |   |
|        |                 |                                 |                       |           |                     |         |                | -1      |                    |                 |   |           |   |

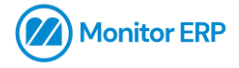

### 13. Press the green icon to validate the selected address.

|                                               | Setting                  | s for incoming e-mail |                    | 🛛         |
|-----------------------------------------------|--------------------------|-----------------------|--------------------|-----------|
| Server settings                               |                          |                       |                    |           |
| Service Server name                           |                          | Port Polling interval |                    |           |
| Exchange Online    v outlook.office365.com    |                          | 0 60,00 min           |                    |           |
| Application (client) ID Directory (tenant) ID | Authentication flow Clie | ent secret            |                    |           |
| ***************************************       | Client secret 👻          | ****************      |                    |           |
| E-mail accounts                               |                          |                       |                    |           |
| +≣ Val. E-mail                                | User name                | Password              | Туре               | Available |
|                                               |                          |                       | Monitor-to-Monitor | »         |
|                                               |                          |                       |                    |           |

14. Press "Save" then close the procedure.

|             |                         | • م      | ÷.                    | ≞ ★- 😧        |        |                     | Setting  | s for incoming e-mai | I                  |    |  |  | - 🗆 🗙 |
|-------------|-------------------------|----------|-----------------------|---------------|--------|---------------------|----------|----------------------|--------------------|----|--|--|-------|
| Ser<br>Serv | ver settir              | ngs      | Server na             | me            |        |                     |          | Port Polling interva |                    |    |  |  |       |
| Exd         | Exchange Online         |          | outlook.c             | office365.com |        |                     | ]        | 0 60,00 min          |                    |    |  |  |       |
| Appi        | Application (client) ID |          | Directory (tenant) ID |               |        | Authentication flow | Clie     | ent secret           |                    |    |  |  |       |
| ***         | *******                 | ******** | ******                | *****         | ****** | Client secret       | ¥ **     | ******               |                    |    |  |  |       |
| E-m         | E-mai accounts          |          |                       |               |        |                     |          |                      |                    |    |  |  |       |
| +=          | Val. E-mail             |          |                       | User name     |        |                     | Password | Туре                 | Available          |    |  |  |       |
| -=          |                         | -        |                       | 6 mm          |        |                     |          |                      | Monitor-to-Monitor | >> |  |  |       |
|             |                         |          |                       |               |        |                     |          |                      |                    |    |  |  |       |

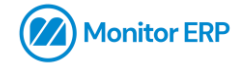